Go to the Yuba Sutter Web Page and click the sign in link in the upper right corner

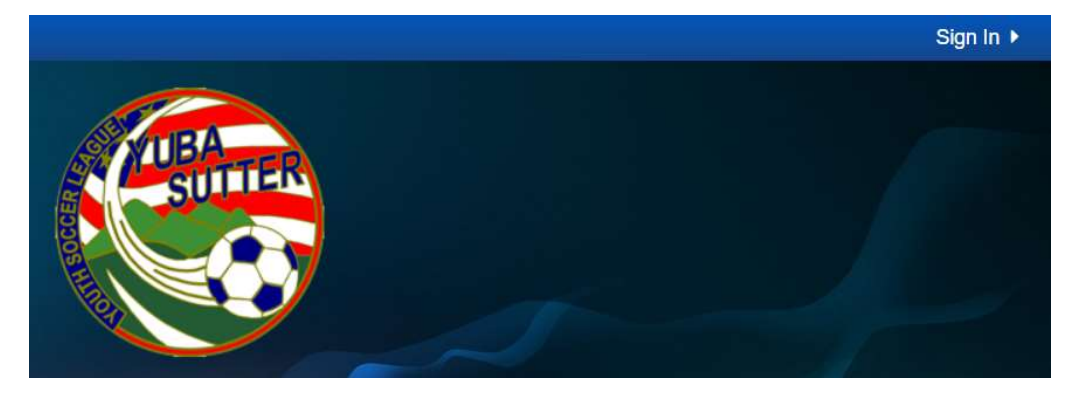

Use the email account you registered with to log in. If you are a new user, or don't remember your password, click Forgot Your Password; the system will email you instructions on setting a password. DO NOT Create a New Account. Doing a new account won't link to the assignment system.

|   | Use your TeamSideline account                             |
|---|-----------------------------------------------------------|
|   | Email \star                                               |
|   | charlieosborne@outlook.com                                |
|   | Password *                                                |
|   | ••••••                                                    |
|   | First time signing in to this site? Create a new account. |
|   | Forgot your password? >                                   |
|   |                                                           |
|   |                                                           |
|   | Sign In                                                   |
|   | Sign In                                                   |
| > | Required Fields                                           |

Click Request Assignments. If that is not listed, contact Charlie at coaching@yubasuttersoccer.com

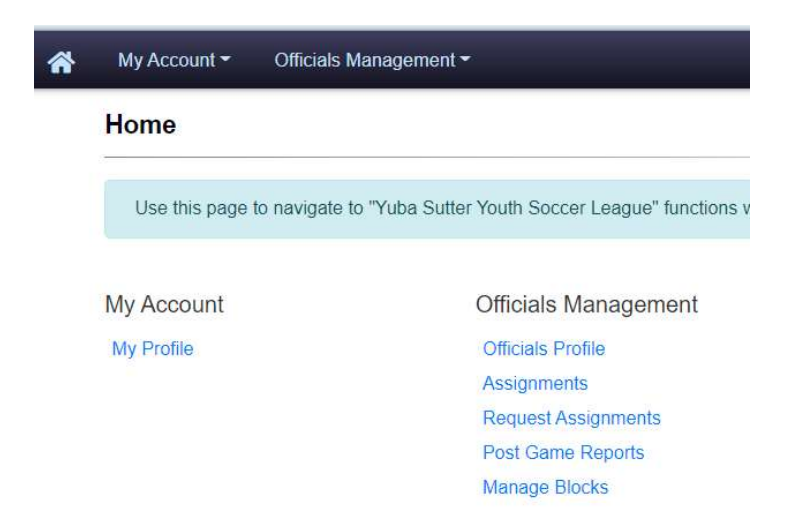

If there are times you are not available, you can add those times in the Manage Blocks; we'll come back to that. You should see games you are eligible to be assigned.

| If the message in the<br>Date, then click Sear | table says "Th<br>ch. If there are | iere are no gami<br>still no games it | es available." then make sure<br>means there are no games f         | your Search criteria belo<br>or you to officiate at this ti | w is for All Locations<br>me. You will receive | , All Roles and /<br>an email if you | All Types with no (<br>are assigned any | Same<br>games |
|------------------------------------------------|------------------------------------|---------------------------------------|---------------------------------------------------------------------|-------------------------------------------------------------|------------------------------------------------|--------------------------------------|-----------------------------------------|---------------|
| Game Date                                      |                                    |                                       |                                                                     | Role                                                        | All Roles                                      | •                                    |                                         |               |
| Location                                       | All Location                       | IS                                    | •                                                                   | Level of Play                                               | All Types                                      | •                                    |                                         |               |
| Unavailable 🔺                                  | Show                               | •                                     |                                                                     |                                                             |                                                |                                      |                                         |               |
| * Required Fields                              |                                    | Dele // OD                            | Game                                                                | Search                                                      |                                                |                                      |                                         |               |
| Date<br>09/10/2022 08:00 AN                    | 4                                  | Role/LOP<br>CR<br>Recreation          | Game<br>YSYSL, U12 GIRLS<br>SG120 vs OH122<br>Wheeler Auto Soccer ( | Complex (U12) - Field 1                                     | 7 - U12                                        |                                      |                                         | 0 🐣           |
| 09/10/2022 08:00 AN                            | 1 .                                | AR 2<br>Recreation                    | YSYSL, U12 GIRLS<br>SG120 vs OH122<br>Wheeler Auto Soccer (         | Complex (U12) - Field 1                                     | 7 <b>-</b> U12                                 |                                      |                                         | ✓ 4           |
| 09/10/2022 08:00 AN                            | 1.                                 | AR 1<br>Recreation                    | YSYSL, U12 GIRLS<br>SG120 vs OH122<br>Wheeler Auto Soccer (         | Complex (U12) - Field 1                                     | 7 - U12                                        |                                      |                                         | ✓ 2           |
| 09/10/2022 08:00 AN                            | 1                                  | CR<br>Recreation                      | YSYSL, U12 BOYS/CO<br>NB122 vs SB120                                | DED                                                         | 0 10/6-01-0110                                 |                                      |                                         | ~ #           |

Use the Dropdown items to filter for games by age group and field. We do not assign competitive games in this system, so these are all recreational games.

The red 'no' symbol means the game isn't available to select. The green check can be clicked to choose that game. Clicking the blue 'people' icon will show who is assigned to a game.

## Filtering for Field 9 (U12), Center Ref slots

| Game Date           | 3/10/2022    |                   | Role                                                   | CR (SOCCEI)   | • |     |
|---------------------|--------------|-------------------|--------------------------------------------------------|---------------|---|-----|
| Location            | Wheeler Auto | o Soccer Comple 🔹 | Level of Play                                          | Recreation    | • |     |
| Unavailable 🜟       | Show         | •                 |                                                        |               |   |     |
|                     |              |                   | Search                                                 |               |   |     |
| * Required Fields   |              |                   |                                                        |               |   |     |
| Date                |              | Role/LOP          | Game                                                   |               |   |     |
| 09/10/2022 08:00 AM |              | CR                | YSYSL, U12 BOYS/COED                                   |               |   | v 😐 |
|                     |              | Recreation        | PL120 vs SB124<br>Wheeler Auto Soccer Complex (U12) -  | Field 9 - U12 |   |     |
| 09/10/2022 09:20 AM |              | CR                | YSYSL, U12 GIRLS                                       |               |   | v 😐 |
|                     |              | Recreation        | COL121 vs NG128<br>Wheeler Auto Soccer Complex (U12) - | Field 9 - U12 |   |     |
| 09/10/2022 10:40 AM |              | CR                | YSYSL, U12 BOYS/COED                                   |               |   | ✓ 😩 |
|                     |              | Recreation        | SB121 vs COL120<br>Wheeler Auto Soccer Complex (U12) - | Field 9 - U12 |   |     |
| 09/10/2022 01:20 PM |              | CR                | YSYSL, U12 BOYS/COED                                   |               |   | v 😐 |
|                     |              | Recreation        | NB120 vs OH120<br>Wheeler Auto Soccer Complex (U12) -  | Field 9 - U12 |   |     |

And then choosing a game by clicking the check mark. The game disappeared from the list.

| <b>^</b> | My Account 👻    | Officials Management - |              |
|----------|-----------------|------------------------|--------------|
|          | Request As      | Officials Profile      | ter Youth    |
|          | nequest Ast     | Assignments            |              |
|          | From this page  | Request Assignments    | od update vo |
|          | i toni uno puge | Post Game Reports      | ia apaato ye |
|          |                 | Manage Blocks          |              |
|          | Manage Block    | (S                     |              |

You now see the game in your Requested Assignments. When Natasha approves assignments, it will move to Confirmed Assignments

| Requested Assignments                                                                     |                                                    |                                                                                             |                    |
|-------------------------------------------------------------------------------------------|----------------------------------------------------|---------------------------------------------------------------------------------------------|--------------------|
| Requested Assignments are per                                                             | ding confirmation from the                         | 9 Officials Coordinator.                                                                    |                    |
| Date Role/LOP                                                                             |                                                    | Game                                                                                        |                    |
| 09/10/2022 01:20 PM CR Recreation                                                         |                                                    | YSYSL, U12 BOYS/COED<br>NB120 vs OH120<br>Wheeler Auto Soccer Complex (U12) - Field 9 - U12 | × 🕾                |
| н н 1 н н Ра                                                                              | age size: 10 🔹                                     |                                                                                             | 1 items in 1 pages |
| Confirmed Assignments<br>Confirmed Assignments are final<br>Subscribe to your Confirmed A | . If changes are required,<br>Assignments Calendar | please contact your Officials Coordinator.                                                  |                    |
|                                                                                           |                                                    |                                                                                             | Show all           |
| Date                                                                                      | Role/LOP                                           | Game                                                                                        |                    |
| No assignment records.                                                                    |                                                    |                                                                                             |                    |
| H 4 1 F H Pa                                                                              | age size: 10 🔻                                     |                                                                                             | 0 items in 1 pages |